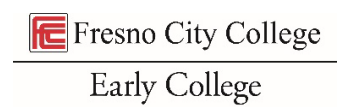

## Instructions to complete digital Parent Authorization Form

1. Click the link above to open the Adobe form and click "continue" to accept the *Adobe Terms of Use* 

| Hoe en ourient in                                                                                     | structions                                                                                                    |                                                                                                    |
|----------------------------------------------------------------------------------------------------|----------------------------------------------------------------------------------------------------|----------------------------------------------------------------------------------------------------|
| Step 1: Am I Eligible                                                                                 | for HSE Enrollment (non-CCAP)? Check the requirements here                                                                                                    |                                                                                                    |
| <ul> <li>Step 2: Complete the</li> </ul>                                                              | e Online Fresno City College Application                                                                                                    |                                                                                                    |
| Step 3: Log Into My P                                                                                 | Portal and SCCCD Email                                                                                                    |                                                                                                    |
| ▼ Step 4: Submit the O                                                                                | ne-time Parent/Guardian Permission Form                                                                                                    |                                                                                                    |
| HSE (Non-CCAP) Parent/Gua                                                                             | ardian Permission Form                                                                                                    |                                                                                                    |
| The Parent/Guardian Pe<br>submitted one time du<br>parent/guardian revoke<br>beginning with late-Fall | rmission Form grants parental/guardian authorization for you to take HSE classes. This form <b>only needs t</b><br><b>uring your high school career</b> , and once submitted, remains in effect until the you graduate high school<br>is permission in writing with FCC's Admissions and Records office. This is a new step/form that SCCCD will<br>registration, and it must be submitted and on file before your HSE packet will be processed.                                                                                                    | ro <b>be</b><br>or your<br>require                                                                                                    |
|                                                                                                    |                                                                                                    |                                                                                                    |
| Anone Acrobat Nigh                                                                                    |                                                                                                    | 0.*                                                                                                    |
| adobe Acrobat Sign                                                                                    | Please sign: HSE Parent Authorization Form                                                                                                    | Next required field 10                                                                                                    |
| Access Acrobit Sign                                                                                   | Please sign: HSE Parent Authorization Form                                                                                                    | Next required field 10                                                                                                    |
| Adone Acrobat sign                                                                                    | Please sign: HSE Parent Authorization Form High School Enrichment (non-CCAP)                                                                                                    |                                                                                                    |
| nooc€Arrobat sign                                                                                     | Please sign: HSE Parent Authorization Form<br>High School Enrichment (non-CCAP)<br>Enrollment Form                                                                                                    | O vertice of field vertice of field vertice of field vertice of field vertice of the other of the other of the other of the other other of the other other othe |
| yan nooce Acrobat sign                                                                                | Please sign: HSE Parent Authorization Form<br>High School Enrichment (non-CCAP)<br>Enrollment Form<br>The student named below is recommended as a high school enrichment (non-CCAP) community college student<br>to undertake course(s) of instruction offered at the community college level. The soal of this recommendation is to                                                                                                    | O vertice of field with the second second |
| za noocē Arrobat sign<br>otions ∽                                                                     | Please sign: HSE Parent Authorization Form High School Enrichment (non-CCAP) Enrollment Form The student named below is recommended as a high school enrichment (non-CCAP) community college estudent to undertake course(s) of instruction offered at the community college. Use Line goal of this recommendation is to expand high school enrichment opportunities, including continuation high school and charter school to expand high school enrichment opportunities.                                                                                                    | O ~<br>Next required field 0                                                                                                    |
| za nooe€Arrobat sign<br>otions ∽                                                                      | Please sign: HSE Parent Authorization Form High School Enrichment (non-CCAP) Enrollment Form The student named below is recommended as a high school enrichment (non-CCAP) community college estudent to undertake course(s) of instruction offered at the community college. Use the school of this recommendation is to expand high school enrichment opportunities, including continuation high school and charter school to community college for career technical education or preparation for transfer, improve high school graduation rates, or help high school pupils achieve college and career readiness.                                                                                                    | O ~                                                                                                    |
| za nace€Arrbat sign<br>plions ∽                                                                       | Please sign: HSE Parent Authorization Form<br>High School Enrichment (non-CCAP)<br>Enrollment Form<br>The student named below is recommended as a high school enrichment (non-CCAP) community college student<br>to undertake course(s) of instruction offered at the community college. The goal of this recommendation is to<br>expand high school enrichment opportunities, including continuation high school and charter school to<br>community college for career technical education or preparation for transfer, improve high school graduation<br>rates, or help high school publis achieve college and career readiness.<br>The following conditions are associated with admission as High School Enrichment (non-CCAP):                                                                                                    | O •                                                                                                    |
| za nace€ Arrbat sign<br>plions ∽                                                                      | Please sign: HSE Parent Authorization Form         High School Enrichment (non-CCAP)<br>Enrollment Form         The student named below is recommended as a high school enrichment (non-CCAP) community college student<br>to undertake course(s) of instruction offered at the community college level. The goal of this recommendation is to<br>expand high school enrichment opportunities, including continuation high school and charter school to<br>community college for career technical education or preparation for transfer, improve high school graduation<br>rates, or help high school pupils achieve college and career readines.         The following conditions are associated with admission as High School Enrichment (non-CCAP):         • The source content is not altered and is intended for adults;         • The student is treated as an adult, and is sepected to act in a mature maner in the classroom;         • Contra career dare actered not is cludent's contrament collome transmittion.                                                                                                    | <ul> <li>•</li> <li>Next required field</li> </ul>                                                                                                    |
| za nace€Arrbat sign<br>plions ∽                                                                       | Please sign: HSE Parent Authorization Form         High School Enrichment (non-CCAP)<br>Enrollment Form         The student named below is recommended as a high school enrichment (non-CCAP) community college student<br>to undertake course(s) of instruction offered at the community college level. The goal of this recommendation is to<br>expand high school enrichment opportunities, including continuation high school and charter school to<br>community college for career technical education or preparation for transfer, improve high school graduation<br>rates, or help high school pupils achieve college and career readiness.         The following conditions are associated with admission as High School Enrichment (non-CCAP):         • The ourse content is not altered and is intended for adults;         • The student is treated as an adult, and is expected to act in a mature manner in the classroom;         • Grades earned are entered onto the student's permanent college transcript;         • Parents must communicate with their son/daughter regarding academic progress and not with the                                                                                                    | <ul> <li>•</li> <li>Next required field</li> </ul>                                                                                                    |
| gan nace€ Acrobat sign<br>plons ∽                                                                     | Please sign: HSE Parent Authorization Form         High School Enrichment (non-CCAP)<br>Enrollment Form         The student named below is recommended as a high school enrichment (non-CCAP) community college student<br>to undertake course(s) of instruction offered at the community college level. The goal of this recommendation is to<br>expand high school enrichment opportunities, including continuation high school and charter school to<br>community college for career technical education or preparation for transfer, improve high school graduation<br>rates, or help high school pupils achieve college and career readiness.         The following conditions are associated with Admission as High School Enrichment (non-CCAP):<br>- The ourse content is not altered and is intended for adults;<br>- The student is treated as an adult, and is expected to act in a mature manner in the classroom;<br>- Grades earned are entered onto the student's permanent college transcript;<br>- Parents must communicate with their son/daughter regarding academic progress and not with the<br>instructor or other college personnel;<br>- Students should enroll in college-level coursework;                                                                                                    | <ul> <li>•</li> <li>Next required field</li> </ul>                                                                                                    |
| plons ~                                                                                               | Please sign: HSE Parent Authorization Form         High School Enrichment (non-CCAP)         Enrollment Form         The student named below is recommended as a high school enrichment (non-CCAP) community college student to undertake course(s) of instruction offered at the community college level. The goal of this recommendation is to expand high school enrichment quarks course(s) of instruction offered at the community college level. The goal of this recommendation is to expand high school enrichment opportunities, including continuation high school and charter school to community college for career technical education or preparation for transfer, improve high school graduation rates, or help high school publis achieve college and career readiness.         The following conditions are associated with Admission as High School Enrichment (non-CCAP):         • The ourse content is not altered and is intended for adults;         • The student is treated as an adult, and is expected to act in a mature manner in the classroom;         • The student is treated as an adult, and is expected to act in a mature manner in the classroom;         • The student is treated as an adult, and is expected to act in a mature manner in the classroom;         • Maters should enroll in college-level coursework;         • Maters should enroll in college-level coursework;         • Students scan enroll up to a maximum of 11 units per term (note: if enrolled in both CCAP and Non CAP, there is an enroll up to a maximum of 11 units per term (note: if enrolled in both CCAP and Non CAP, there is an enroll up to a maximum of 11 units per term (note: if enrolled in both CCAP and Non CAP, there is an enroll up to a maximum of 11 uni | <ul> <li>•</li> <li>Next required field</li> </ul>                                                                                                    |
| plons ∽                                                                                               | Please sign: HSE Parent Authorization Form         High School Enrichment (non-CCAP)         Description         Description                                                                                                    | <ul> <li>•</li> <li>Next required field</li> </ul>                                                                                                    |
| ytons ∽                                                                                               | Please sign: HSE Parent Authorization Form                                                                                                    | • •                                                                                                    |

- 2. Read the form carefully. You and your parent are signing that you agree to and understand the agreement
- 3. Fill in all fields on the form with your information

| Adobe Acrobat Sign |                                                                                                    |                                                                                                    |                                                                                                    |                                                                                                    | (?) •                 |
|--------------------|----------------------------------------------------------------------------------------------------|----------------------------------------------------------------------------------------------------|----------------------------------------------------------------------------------------------------|----------------------------------------------------------------------------------------------------|-----------------------|
| Options 🗸          | Please                                                                                                    | sign: HSE Parent Au                                                                                                    | uthorization Form                                                                                                    |                                                                                                    | Next required field 1 |
| Next               | STUDENT INFO<br>Ram<br>Last Name<br>0123456<br>College Student<br>Address:<br>City, State, Zip:<br>Start Term:<br>High School:<br>REQUIRED SIGN/ | ID<br>1234 Ram way<br>fresno, ca 12345<br>Fail 2024                                                                                                    | Sam<br>First Name<br>7/309<br>Birth Date<br>m college classes begin. Ex. 2023FA)                                                                                                    | the<br>Middle Name<br>11 *<br>Grade Level you will be in<br>when Classes begin<br>(i.e. 9th, 10th, 11th, 12th)                                     |                       |
|                    | I agree to abide b<br>Student Signatur<br>As the parent/gu<br>College courses a<br>released to the p<br>apply to all State<br>attempted by the   | y all rules and regulat<br>* Click here to sign<br>ardian of the above-n<br>nd understand that in<br>arent without written<br>Center Community Co<br>student until parenta | ions.<br>amed student, I authorize enrollment<br>accordance with FERA regulations, I<br>permission from the student. I unders<br>Jiege Distric tollege (Fresno, Reedley,<br>al or guardian consent is withdrawn in | Date: Jul 3, 2024<br>into the non-CCAP Community<br>nformation may NOT be<br>tand that this consent shall<br>, (Jovis, Madera) courses<br>writing. |                       |

4. Click "click here to sign" by the student signature line and type your name

| Adobe Acrobat Sign |                                                                                                    | 3                   |
|--------------------|----------------------------------------------------------------------------------------------------|---------------------|
| Options ~          | Type Draw                                                                                                    | Next required field |
|                    | Sam the Ram                                                                                                    |                     |
| Next               | REQUIRED SIGNATURES: I agree to ablide by all rules and regulations. Student Signature: Click here to sign Date: Jul 3, 2024 A the parent/guardian of the above named student, I authorize enrollment into the non-CCAP Community College courses and understand that in accordance with FERPA regulations, information may NOT be |                     |

- 5. Click "apply" and then "click to sign"
- 6. Choose one parent who will sign this for you. Enter their name and email address and click "next"

| Adobe Acrobat Sign                                                                          |                                                                                                    |                                                                                                    |                                            | () -                      |
|---------------------------------------------------------------------------------------------|----------------------------------------------------------------------------------------------------|----------------------------------------------------------------------------------------------------|--------------------------------------------|---------------------------|
| Options ~                                                                                   | Assign to next participants                                                                                                    | ×                                                                                                    | *                                          | Required fields completed |
| STUD                                                                                        | To complete the form please enter the<br>email to complete this form.                                                                                                    | information for the next participant. They will receive an                                                                                                    | _                                          |                           |
| Har<br>Last<br>012                                                                          | * Participant 2<br>Please choose one parent to have s<br>address. Please double check you h                                                                               | ign your permission slip. Enter their name and email<br>ave entered the email address correctly, as t Read More                                                                                                    |                                            |                           |
| Cont                                                                                        | First name                                                                                                    | Last name                                                                                                    | *                                          |                           |
| Addr                                                                                        | Enter first name                                                                                                    | Enter last name                                                                                                    | vill be in                                 |                           |
| cny,                                                                                        | Email address                                                                                                    | Confirm email address                                                                                                    | n<br>12th)                                 |                           |
| Star                                                                                        | Enter email address                                                                                                    | Enter email address                                                                                                    |                                            |                           |
| High                                                                                        | + Add Message                                                                                                    |                                                                                                    |                                            |                           |
| REQUI<br>Tagree<br>Studer<br>As the,<br>College<br>release<br>apply to<br>attemp<br>Parent/ | courses and understand that in acco<br>1 to the parent without written per<br>all State Center Community Colleg<br>ted by the student until parental or<br>Guardian Name: | Cancel Next<br>ordance with FERPA regulations, information may N<br>mission from the student. Lunderstand that this con<br>e District college (Fresno, Reedley, Clovis, Madera) o<br>guardian consent is withdrawn in writing. | mmunity<br>KOT be<br>sent shall<br>courses |                           |
| By signatu                                                                                  | ing, I agree to this document, the <u>Consumer</u><br>res.                                                                                                    | Disclosure and to utilize electronic                                                                                                    | x to Sign                                  |                           |

7. Enter your email address and click "click to sign"

| Adobe Acrobat Sign           |                                                                                                    | _                                                                                               | () ·                      |
|------------------------------|----------------------------------------------------------------------------------------------------|-------------------------------------------------------------------------------------------------|---------------------------|
| ptions ~                     | Enter Your Information                                                                                                    | ×                                                                                               | Required fields completed |
| stuc<br>Rar                  | Please enter your email and then click to sign this document.<br>samtheram@my.scccd.edu                                                     | _                                                                                               |                           |
| Last<br>012<br>Colk          | Cancel Back                                                                                                    | Click to sign                                                                                   |                           |
| Addr<br>City. Start<br>Start | 1234 Ram way           fresno, ca 12345           Term:         Fall 2024 **           (Term college classes begin. Ex. 2023FA)             | 11     •       Grade Level you will be in<br>when Classes begin<br>(i.e. 9th, 10th, 11th, 12th) |                           |
| High<br>REQUI                | school: Fresno High HED SIGNATURES: To ablide by all sales and regulations                                                                  |                                                                                                 |                           |
| Student                      | : Signature:                                                                                                    | Date: Jul 3, 2024                                                                               |                           |
| As the p<br>College          | parent/guardian of the above-named student, I authorize enrollment i<br>courses and understand that in accordance with FERPA regulations, i | into the non-CCAP Community<br>Information may NOT be                                           |                           |

8. Go to the email account for the address you entered as yours. Look for the email from *Adobe Sign* asking you to confirm your signature. Click "confirm my email address" in the body of the email.

| Adobe Acrobat Sign |                                                                                                    |  |
|--------------------|----------------------------------------------------------------------------------------------------|--|
|                    | Just one more step                                                                                                    |  |
|                    | We just emailed you a link to make sure it's you. It'll only take a few seconds, and<br>we can't accept your signature on "HSE Parent Authorization Form" until you've |  |
|                    | confirmed.                                                                                                    |  |

## Please confirm your signature on HSE Parent Authorization Form

| AS | Adobe Sign 😳 🕤 Reply 🖏 Reply all 🤿 F<br>To:                                                                                                    | orward   📑 🗸   💼   …<br>Wed 7/3/2024 11:12 AM |
|----|----------------------------------------------------------------------------------------------------|-----------------------------------------------|
|    | [CAUTION]: This message originated from outside of State Center CCD. Do not click on any links or open any attachments unless you recoge expecting the message.                  | nize the sender and are                       |
|    | Adobe Acrobat Sign                                                                                                    |                                               |
|    |                                                                                                    |                                               |
|    | Thank you for signing HSE Parent Authorization Form. To complete the process, you just need to confirm your email address using the link below. It will only take seconds.       |                                               |
|    | After you confirm your signature and other form participants have fulfilled their roles, all parties will receive a<br>completed copy of HSE Parent Authorization Form as a PDF. |                                               |
|    | To ensure that you continue receiving our emails, please add adobesign@adobesign.com to your address book or safe list.                                                          |                                               |

9. Ask your parent to open their email account and find the email from *Adobe Sign* saying "your approval is required"

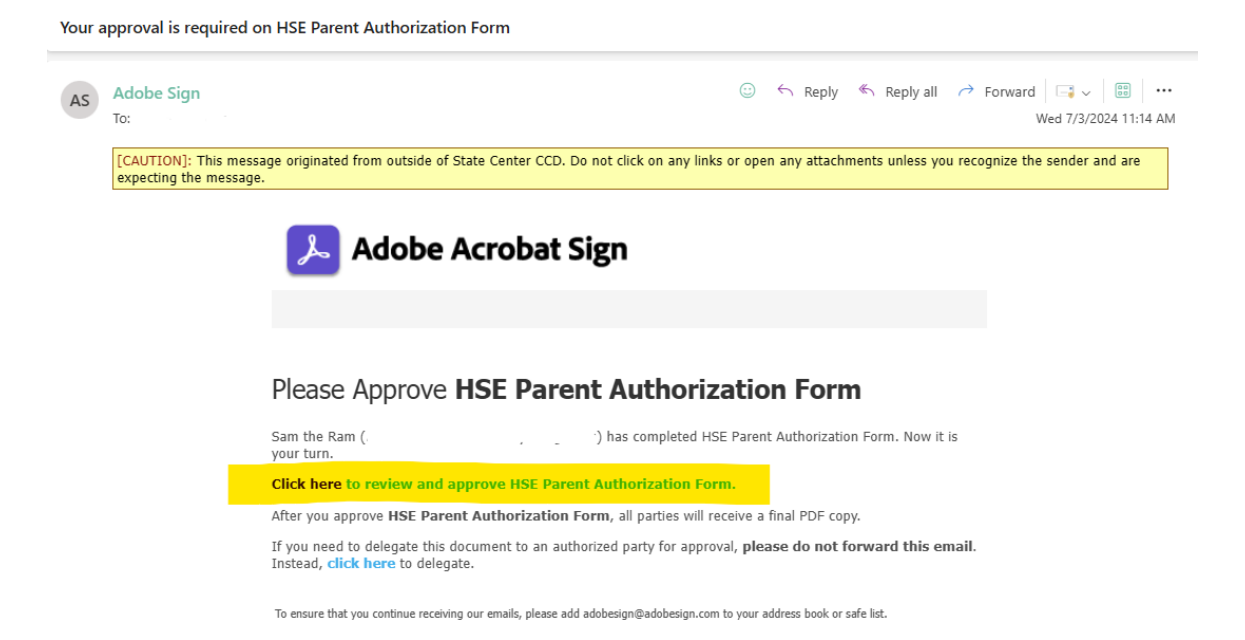

10. Parent should click where it says "click here to review and approve HSE Parent Authorization Form" in the body of the email then click "send code"

| Adobe Acrobat Sign | 0                                                                                                    | 3 |  |
|--------------------|----------------------------------------------------------------------------------------------------|---|--|
|                    | This document requires a one time<br>verification code<br>After dicking the "Send Code" button you will receive an email sent to Kathy<br>Neukam (tathyneukamg/fresnochycollegaedu) with a verification code that you<br>must enter to view the document<br>If this is not your email, please contact <u>Katherine Neukam</u> . |   |  |

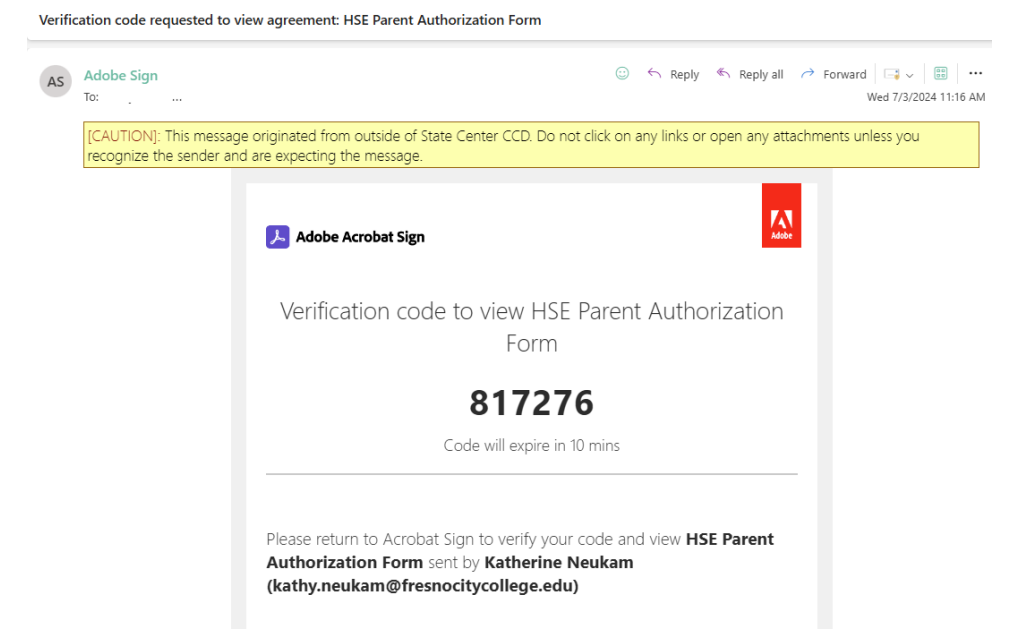

- 11. Parent goes back to their email to find the six-digit code that was sent to them and enter this code in *Adobe Sign* and click "verify"
- 12. Parent clicks box to type their name, then clicks the signature box, and then parent clicks "click to approve"

| Student Signature:       Student Signature:       Student S |       | REQUIRED SIGNATURES:                                                                                                    |                                                                                                    |
|----------------------------------------------------------------------------------------------------|-------|----------------------------------------------------------------------------------------------------|----------------------------------------------------------------------------------------------------|
| Student Signature:       Student Signature:       Date:       Jul 3, 2024         As the parent/guardian of the above-named student, I authorize enrollment into the non-CCAP Community       College courses and understand that in accordance with FERPA regulations, information may NOT be released to the parent without written permission from the student. I understand that this consent shall apply to all State Center Community College District college (Fresno, Reedley, Clovis, Madera) courses attempted by the student until parental or guardian consent is withdrawn in writing.         Start       Parent/Guardian Name:         Course Click here to sign       Date:                                                                                                    |       | I agree to abide by all rules and regulations.                                                                                                    |                                                                                                    |
| As the parent/guardian of the above-named student, I authorize enrollment into the non-CCAP Community<br>College courses and understand that in accordance with FERPA regulations, information may NOT be<br>released to the parent without written permission from the student. I understand that this consent shall<br>apply to all State Center Community College District college (Fresno, Reedley, Clovis, Madera) courses<br>attempted by the student until parental or guardian consent is withdrawn in writing.<br>Parent/Guardian Name:                                                                                                    |       | Student Signature: Sam the Ram                                                                                                    | Date: Jul 3, 2024                                                                                       |
| Start Parent/Guardian Name:                                                                                                    |       | As the parent/guardian of the above-named student, I authorize enrollment into<br>College courses and understand that in accordance with FERPA regulations, infor<br>released to the parent without written permission from the student. I understanc<br>apply to all State Center Community College District college (Fresno, Reedley, Clo<br>attempted by the student until parental or guardian consent is withdrawn in writt | the non-CCAP Community<br>mation may NOT be<br>I that this consent shall<br>vis, Madera) courses<br>ng. |
| cr                                                                                                    | Start | Parent/Guardian Name:                                                                                                    |                                                                                                    |
| Signature: Date: Date:                                                                                                    |       | Signature: *Click here to sign                                                                                                    | Date:                                                                                                   |

| 📕 Adobe Acrobat Sign |                                                                                                    | () |
|----------------------|----------------------------------------------------------------------------------------------------|----|
| Options $$           | HSE Parent Authorization Form                                                                                                    |    |
|                      | REQUIRED SIGNATURES:         I agree to abide by all rules and regulations.         Student Signature:       Student Signature:         As the parent/guardian of the above-named student, I authorize enrollment into the non-CCAP Community         College courses and understand that in accordance with FERPA regulations, information may NOT be         released to the parent without written permission from the student. I understand that this consent shall         apply to all State Center Community College District college (Fresno, Reedley, Clovis, Madera) courses         attempted by the student until parental or guardian consent is withdrawn in writing.         Parent/Guardian Name: |    |
| Saved                |                                                                                                    |    |
|                      | By approving, I agree to this document, the <u>Consumer Disclosure</u> and to utilize electronic<br>sportures. Click to Approve                                                                                                    |    |

13. You are done. You can now download the signed pdf form for your records. A signed copy has been sent to the office of Early College for processing and you can now request enrollment each semester using the HSE Packet.

| Adobe Acrobat Sign |                                                                                                    | 0 |
|--------------------|----------------------------------------------------------------------------------------------------|---|
|                    | ✓ You're all set                                                                                         |   |
|                    | You finished approving "HSE Parent Authorization Form".                                                  |   |
|                    | We will send the final agreement to all parties. You can also download a copy of what you just approved. |   |
|                    | Manage your Acrobat Sign agreements                                                                      |   |
|                    |                                                                                                    |   |